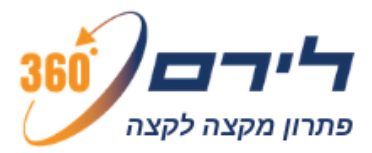

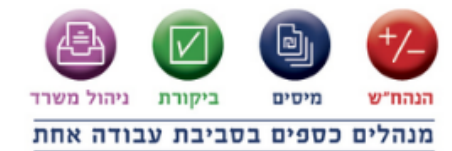

## הוראות לפתיחת שנת 2020 במודול מסמכים

## קליטת מסמכים בשנת 2020

בעת כניסה למסך קליטת מסמכים, החל מתאריך 1/1/2020 תתקבל ההודעה הבאה:

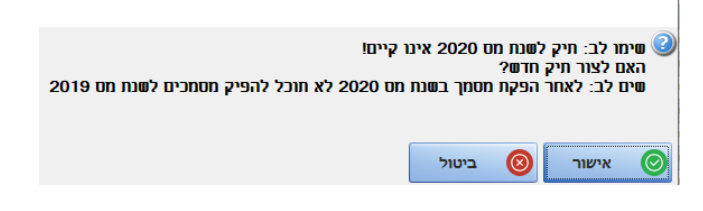

לאחר לחיצה על "אישור" נקבל את החלונית הבאה:

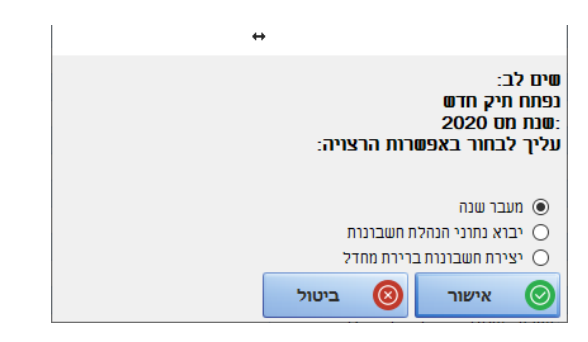

נבחר באפשרות "מעבר שנה" נלחץ על אישור ונלחץ על אישור בכל המסכים והחלונות שיפתחו. לאחר מכן נוכל להפיק מסמכים עבור שנת 2020.

יש לשים לב! לפני הפקת מסמכים לשנת 2020, האם ברצונכם לסיים את הפקת כל מסמכי 2019 או לשנות את מספור התעודות.

לירם ר.ל. תוכנות פיננסיות בע״מ www.liram.co.il ,073–2454458 -90, פקס: 4524458–70, 173–90, פאשיג 14 רחוב הבנים 14, כניסה ב׳, הוד השרון 4526822, טלפון:

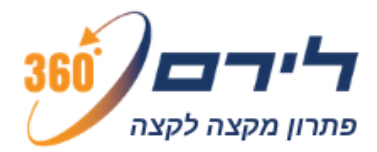

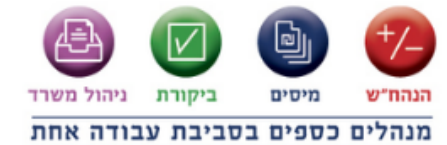

## קליטת מסמכים בשנים קודמות

על מנת לקלוט מסמכים עבור שנים קודמות, ללא פגיעה בקליטה שוטפת בשנה החדשה, יש למסמן V בתפריט > ניהול > הגדרות כלליות > "אפשר קליטת מסמכים בשנים קודמות" ניתן לקלוט את המסמכים עם מספור חדש בשנת 2020 ולהמשיך מספור קודם בשנת 2019. שים לב, כאשר האופציה "אפשר קליטת מסמכים בשנים קודמות" מסומנת, לפני קליטת מסמך ראשון בשנת 2020, המערכת תציע להגדיר מספור חדש.

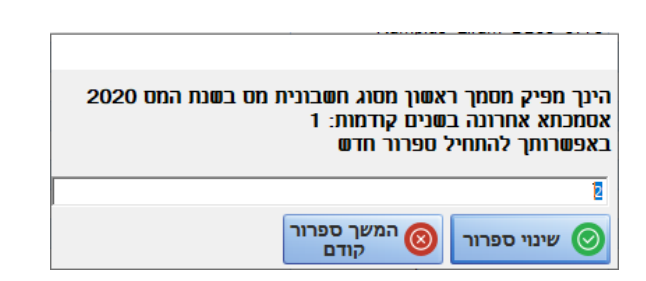

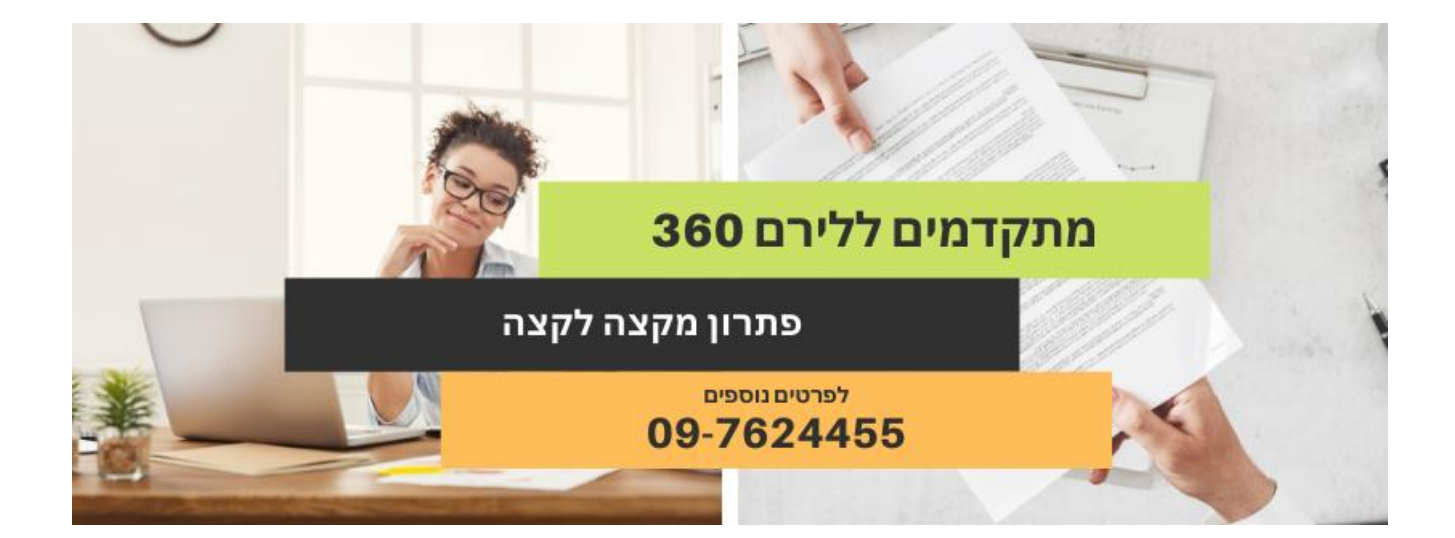

לירם ר.ל. תוכנות פיננסיות בע״מ רחוב הבנים 14, כניסה ב׳, הוד השרון 4526823, טלפון: 7624455–09, פקס: 073–2454458–73, www.liram.co.il